## Withdrawing a student using myShark – Instructor

1. Log in on your myShark account

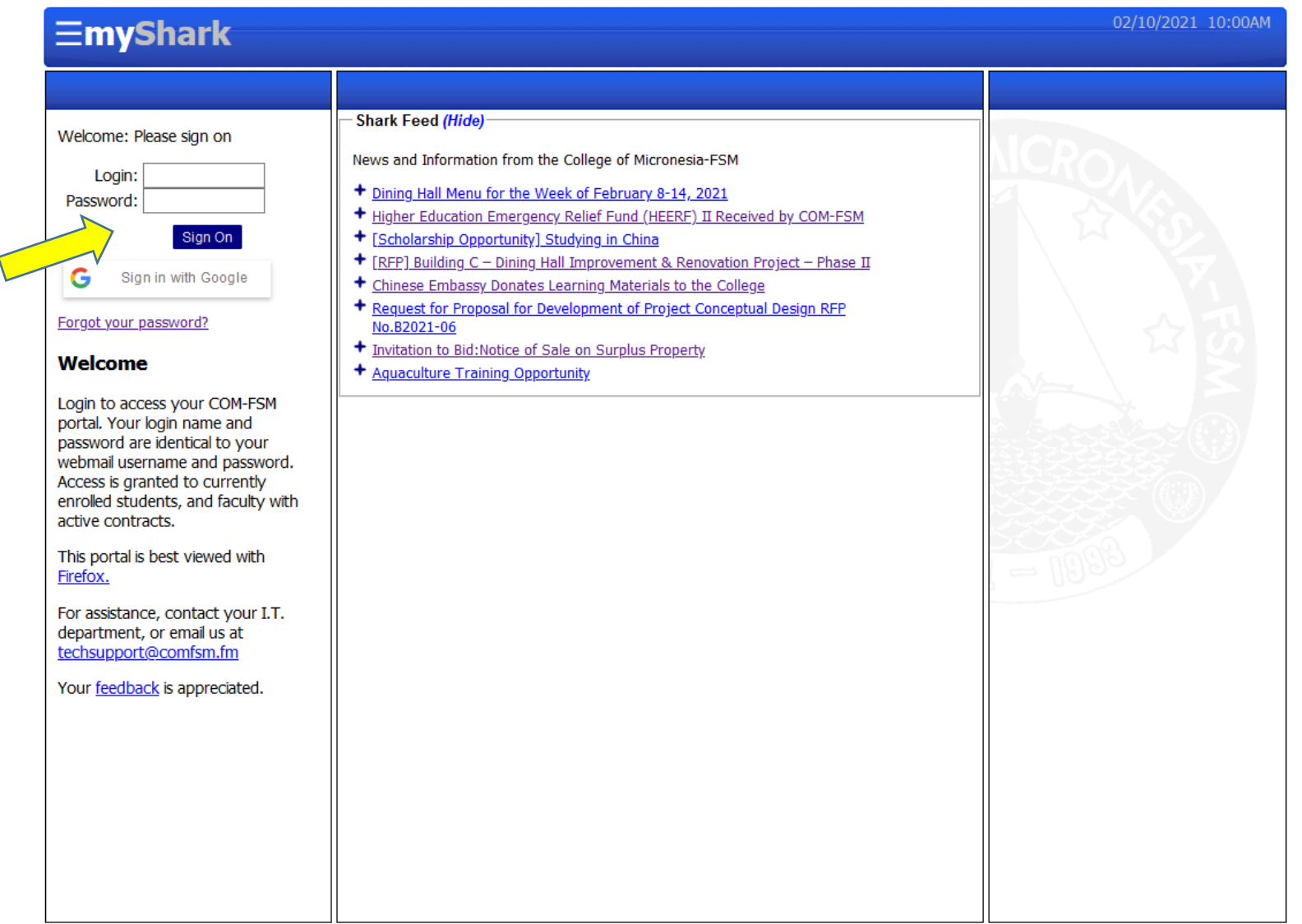

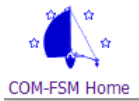

2. Click on Online Withdraw located on the Menu box on the left side of your screen.

| =mySnark                                                 |                                                                                                    |                                                                                                    |                                                                                                    |                                                                                                    |             | Welcome, 1                                                                      |
|----------------------------------------------------------|----------------------------------------------------------------------------------------------------|----------------------------------------------------------------------------------------------------|----------------------------------------------------------------------------------------------------|----------------------------------------------------------------------------------------------------|-------------|---------------------------------------------------------------------------------|
| Menu                                                     | Schedules and Alerts                                                                                                    |                                                                                                    |                                                                                                    |                                                                                                    | ^           | Helpful Information                                                             |
| nstructor Records<br>• Advisees<br>• <u>Advisee List</u> | Teaching Schedules (Hide)     National Campus: Spring 2021                                                                                                    | Teaching Schedules (Hide) National Campus: Spring 2021                                                                                                    |                                                                                                    |                                                                                                    |             |                                                                                 |
| Class Schedule                                           | Course                                                                                                    | Enr                                                                                                    | Days                                                                                                   | Time or Dates                                                                                          | Room        | Counseling Services                                                             |
| <ul> <li>Online Transcript</li> </ul>                    | AG 101/1                                                                                                    | 10                                                                                                    | Т                                                                                                    | 11:00AM-1:55PM                                                                                         | AGLAB       | <ul> <li>[<u>Video</u>] Office of Admissions,</li> </ul>                        |
| Degree Completion     Online Reg Advising                | Intro. To Agriculture                                                                                                    |                                                                                                    | MWF                                                                                                    | 11:00AM-11:55AM                                                                                        | AG          | Records, and Retention Serv                                                     |
| Online Withdraw                                          | AG 101/2                                                                                                    | 10                                                                                                    | MWF                                                                                                    | 11:00AM-11:55AM                                                                                        | AG          | [ <u>Video</u> ] How to Register For (                                          |
| / Instruction                                            | Intro. To Agriculture                                                                                                    |                                                                                                    | Th                                                                                                    | 11:00AM-1:55PM                                                                                         | AGLAB       | <ul> <li><u>Classes</u></li> <li><u>[Video]</u> How to Withdraw from</li> </ul> |
| <u>Class Lists</u>                                       | AG 110/1                                                                                                    | 10                                                                                                    | MWF                                                                                                    | 9:00AM-9:55AM                                                                                          | AG          | Course                                                                          |
| Record Grades                                            | Crop Production                                                                                                    |                                                                                                    | Th                                                                                                    | 9:00AM-11:55AM                                                                                         | AGLAB       | <ul> <li>[Video] How to login to Scho</li> </ul>                                |
| a Academic                                               | AG 299/1                                                                                                    | 6                                                                                                    | MWF                                                                                                    | 2:00PM-2:55PM                                                                                          | AG          | Learning Resource Center                                                        |
| Available Sections                                       | Directed Field Experience                                                                                                    |                                                                                                    | т                                                                                                    | 2:00PM-4:55PM                                                                                          | AGLAB       | • EBSCO                                                                         |
|                                                          | Gcholarship Opportunity] St     EREP] Building C - Dining Ha                                                                                                    | <u>udying in (</u>                                                                                                    | China                                                                                                  | -) II Received by COM-FS                                                                               | <u>m</u>    | = 1990                                                                          |
|                                                          |                                                                                                    | earning Ma<br>relopment                                                                                                    | nent & R<br>terials to<br>of Projec                                                                    | enovation Project – Phase<br>the College<br>t Conceptual Design RFP                                    | <u>• II</u> |                                                                                 |
|                                                          | Chinese Embassy Donates L     Chinese Embassy Donates L     Chinese Endossy Donates L     No.82021-06     Invitation to Bid:Notice of Sa     Aquaculture Training Opport                                                                                                    | <u>earning Ma</u><br><u>elopment</u><br><u>le on Surp</u><br><u>unity</u>                                                                                                    | ment & R<br>aterials to<br>of Project<br>lus Prope                                                     | <u>enovation Project – Phase</u><br><u>the College</u><br><u>t Conceptual Design RFP</u><br><u>rty</u> | <u>е П</u>  |                                                                                 |
|                                                          |                                                                                                    | earning Ma<br>relopment<br>le on Surp<br>unity<br>de)                                                                                                    | ment & R<br>aterials to<br>of Projec                                                                   | enovation Project — Phase<br>the College<br>t Conceptual Design RFP<br>rty                             |             |                                                                                 |
|                                                          |                                                                                                    | ic tracers,                                                                                                    | nent & R<br>iterials to<br>of Project<br>lus Prope                                                     | enovation Project – Phase<br>the College<br>t Conceptual Design RFP<br>rty.                            |             |                                                                                 |
|                                                          |                                                                                                    | in any over<br>earning Ma<br>relopment.<br>le on Surp<br>unity<br>de)<br>hic tracers,<br>n survives                                                                                                    | nent & R<br>terials to<br>of Projec<br>lus Prope<br>, face disc<br>COVID-1:                            | enovation Project – Phase<br>the College<br>t Conceptual Design RFP<br>rty.<br>cipline<br>9 at age 116 |             |                                                                                 |
|                                                          | <ul> <li>Chinese Embassy Donates L</li> <li>Chinese Embassy Donates L</li> <li>Request for Proposal for Dev<br/>No.82021-06</li> <li>Invitation to Bid:Notice of Sa</li> <li>Aquaculture Training Opport</li> <li>Honolulu Star Advertiser (Hi</li> <li>Breaking News</li> <li>MLB players to wear electron</li> <li>World's second-oldest perso</li> <li>Hawaii Health Department a<br/>vaccination scams</li> </ul> | in Inprovention of the second state of state of | nent & R<br>terials to<br>of Project<br>lus Prope<br>lus Prope<br>, face disc<br>COVID-1<br>ficials wa | enovation Project — Phase<br>the College<br>t Conceptual Design RFP<br>rty.<br>                        | <u>9</u>    |                                                                                 |

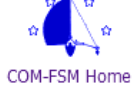

3. Select the course and section where you are withdrawing a student

| <b>EmyShark</b>                                                                                                    |                                                                                                    | 02/10/2021 10:08AM |
|----------------------------------------------------------------------------------------------------|----------------------------------------------------------------------------------------------------|--------------------|
|                                                                                                    |                                                                                                    | Welcome,           |
| Menu                                                                                                    | Online Withdraw                                                                                                    | Close 🙁            |
| Instructor Records<br>• Advisees<br>• Advisee List<br>• Class Schedule<br>• Online Transcript<br>• Degree Completion<br>• Online Withdraw<br>• Instruction<br>• Class Lists<br>• Record Grades<br>Student Records<br>• Academic<br>• Acaidemic<br>• Available Sections<br>Personal Information<br>• Addresses<br>• Directory Info<br>• Change Password<br>Sign Off | Withdraw Students from Section       Section       Advisor Approval of Advisee Withdraw Requests       Instructor Approval of Student Withdraw Requests   There are no pending student withdraw requests       Reset   Close |                    |
| <sup>w</sup>                                                                                                    | © 2021 - College Of Micronesia-FSM                                                                                                    |                    |

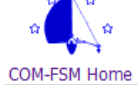

## 4. Click on Withdraw Student located beside the student's ID number

| =myShark                                                                                                    |                                                                                                    |                                                                                                    |                                      |                         |                                                                                                    | 02/10/2021 10:14AM |
|----------------------------------------------------------------------------------------------------|----------------------------------------------------------------------------------------------------|----------------------------------------------------------------------------------------------------|--------------------------------------|-------------------------|----------------------------------------------------------------------------------------------------|--------------------|
|                                                                                                    |                                                                                                    |                                                                                                    |                                      |                         |                                                                                                    | Welcome, Kyoshi    |
| Menu                                                                                                    | Online Withdraw                                                                                                    |                                                                                                    |                                      |                         |                                                                                                    | Close 🙁            |
| Menu Instructor Records     Advisees   Advisee List  Class Schedule  Online Transcript  Degree Completion  Online Withdraw  Instruction  Class Lists  Record Grades Student Records  Available Sections Personal Information  Addresses  Directory Info  Change Password Sign Off | Online Withdraw         Section AG 101/1       Intr         Spring 2021       Section Title         AG 101/1       Intro. To Agriculture         ACtion       ID Number         Withdraw Student       Withdraw Student         Withdraw Student       Withdraw Student         Withore are no pending student w       Reset         Close <th>Withdra      O. To Agriculture      Credits     4.0      Name      Alimatical file      Control of the second second</th> <th>w Students fr<br/>Room<br/>AG<br/>AGLAB</th> <th>T<br/>Days<br/>MWF<br/>T</th> <th>Time or Dates<br/>11:00AM-11:55AM<br/>11:00AM-11:55PM<br/>Credits Reg Status<br/>4.0 Registered<br/>4.0 Registered<br/>4.0 Regis</th> <th>Close</th> | Withdra      O. To Agriculture      Credits     4.0      Name      Alimatical file      Control of the second second | w Students fr<br>Room<br>AG<br>AGLAB | T<br>Days<br>MWF<br>T   | Time or Dates<br>11:00AM-11:55AM<br>11:00AM-11:55PM<br>Credits Reg Status<br>4.0 Registered<br>4.0 Registered<br>4.0 Regis | Close              |
|                                                                                                    |                                                                                                    |                                                                                                    |                                      |                         |                                                                                                    |                    |
| <br>∞ <b>4</b> ∞                                                                                                    | <                                                                                                    |                                                                                                    |                                      |                         |                                                                                                    | >                  |
| a A a                                                                                                    | P. 0                                                                                                    | © 2021 - Coll<br>Box 159, Kolonia, F                                                                                                    | ege Of Micro<br>Pohnpei, 969         | nesia-FSM<br>41 - (691) | 320-2480                                                                                                    |                    |

COM-FSM Home

Accredited by the Western Association of Schools and Colleges

5. A reason for withdrawing will be asked. Click on the circle on the reason then click the confirm box.

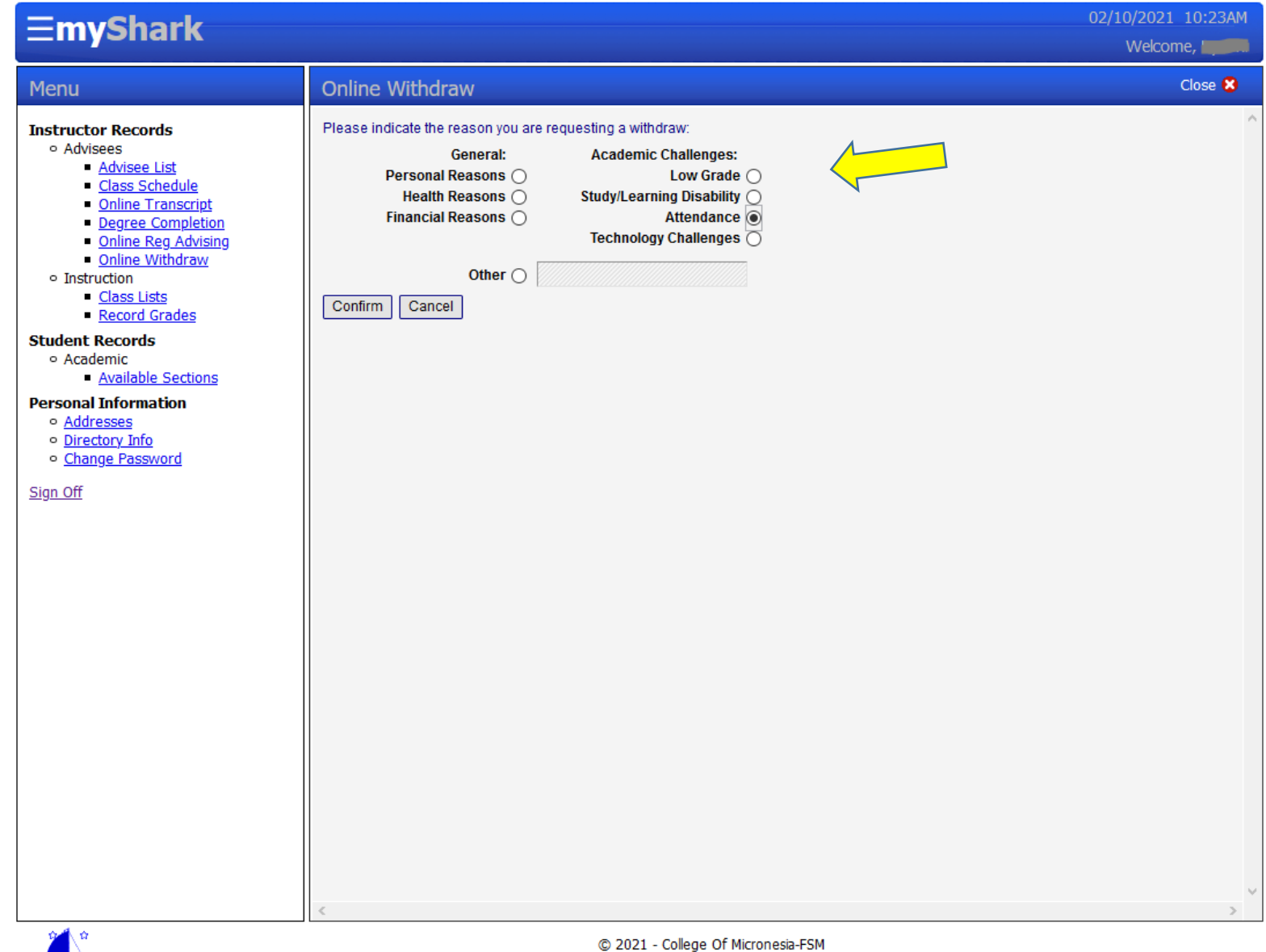

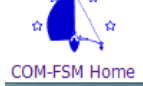

6. A confirmation that the withdrawal from the course will show up. If you wish to re-instate a student on the class, please contact the Office of Admissions, Records and Retention.

| ≡myShark                                                                                                    |                                                                                                    | 02/10/2021 10:26AM<br>Welcome, |
|----------------------------------------------------------------------------------------------------|----------------------------------------------------------------------------------------------------|--------------------------------|
| Menu                                                                                                    | Online Withdraw                                                                                                    | Close 🙁                        |
| Instructor Records<br>• Advisees<br>• Advisee List<br>• Class Schedule<br>• Online Transcript<br>• Degree Completion<br>• Online Withdraw<br>• Instruction<br>• Class Lists<br>• Record Grades<br>Student Records<br>• Academic<br>• Academic<br>• Available Sections<br>Personal Information<br>• Addresses<br>• Directory Info<br>• Change Password<br>Sign Off | Registration Update The following actions were also taken as part of your request: AG 101/1 withdraw complete Return to Registration Summary |                                |

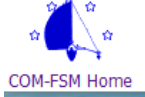